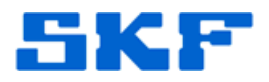

## Knowledge Base Article

**Product Group:** Software **Product:** CMSW7400 - @ptitude Analyst; Generic **Version:** N/A

## Abstract

When attempting to run Microsoft Fix it 50195, the error message below (also shown in Figure 1) is encountered:

"There is a problem with this Windows Installer package. A script required for this install to complete could not be run. Contact your support personnel or package vendor."

There is a problem with this Windows Installer package. A script required for this install to complete could not be run. Contact your support personnel or package vendor.

CK

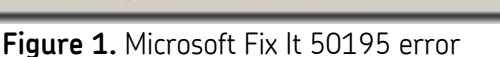

This article describes a work-around to manually reset Internet Explorer Settings to bring it back to its default configuration.

## Overview

To use the Reset Internet Explorer Settings feature from Control Panel, follow the steps below:

- 1. Exit all programs, including Internet Explorer (if it is running).
- 2. Open Internet Explorer.
- 3. Click on **Tools > Internet Options**. [Figure 2]

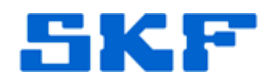

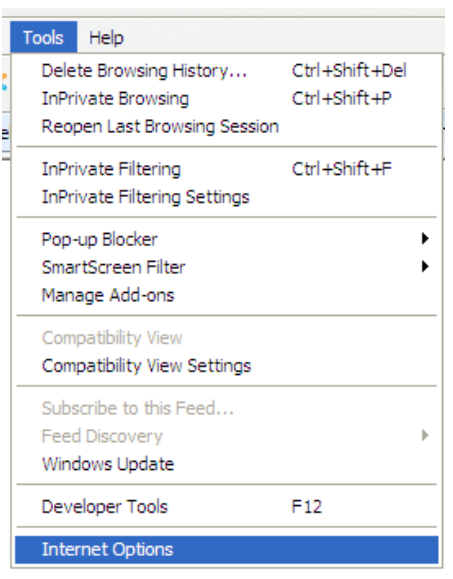

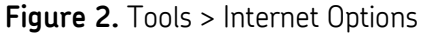

- 4. Next, select the **Advanced** tab.
- 5. Under **Reset Internet Explorer settings**, click the **Reset** button, then click **Reset** again. [Figure 3]

| Internet Options                                                                                                    |
|----------------------------------------------------------------------------------------------------|
| General Security Privacy Content Connections Programs Advanced                                                                                                    |
| Settings                                                                                                    |
| ▲ Accessibility   ▲ Always expand ALT text for images   ■ Fnable Caret Browsing for new windows and tabs   ■ Move system caret with focus/selection changes   ■ Reset text size to medium for new windows and tabs   ▼ Reset text size to medium while zooming*   ■ Reset text size to medium while zooming*   ■ Reset text size to medium while zooming*   ■ Reset zoom level for new windows and tabs   ■ Automatically check for Internet Explorer updates   ■ Automatically recover from page layout errors with Compe   □ Close unused folders in History and Favorites*   ♥ Disable script debugging (Internet Explorer)   ♥ Disable script debugging (Other)   ■ Disable script debugging (Other)   ■ Disable script debugging (Other)   ■ Takes effect after you restart Internet Explorer |
| Restore advanced settings                                                                                                    |
| Reset Internet Explorer settings<br>Resets Internet Explorer's settings to their default Reset<br>condition.<br>You should only use this if your browser is in an unusable state.                                                                                                    |
| OK Cancel Apply                                                                                                    |

Figure 3. Reset Internet Explorer settings

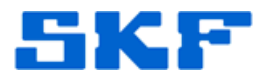

- 6. Click to select the **Delete personal settings** checkbox to remove browsing history, search providers, Accelerators, home pages, Tracking Protection, and ActiveX Filtering data.
- 7. When this process is complete, click **Close** in the Reset Internet Explorer Settings dialog box.
- 8. Start Internet Explorer again.

----

For further assistance, please contact the Technical Support Group by phone at 1-800-523-7514 option 8, or by email at <u>TSG-Americas@skf.com</u>.

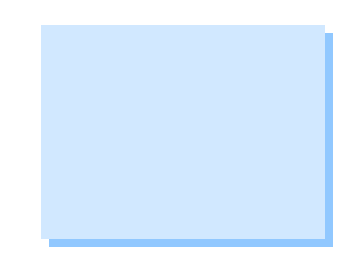